## ورود به سامانه و اتوماسیون تحت وب کانون وکلاء دادگستری اصفهان:

ابتدا وارد سایت کانون وکلاء دادگستری اصفهان به نشانی isfahanbar.org شده، سپس بر روی لینک " اتوماسیون تحت وب " از قسمت سمت چپ کلیک کنید.

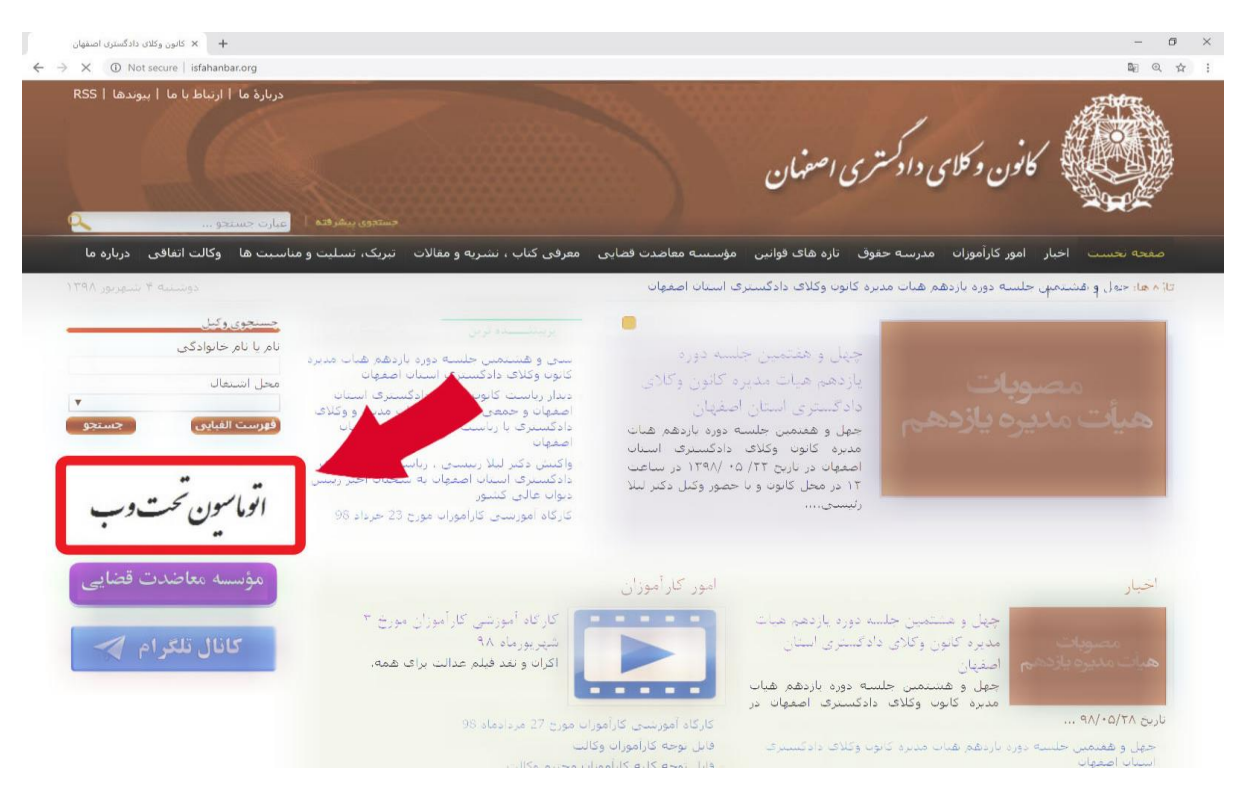

جهت ورود به سیستم، به نام کاربری و کلمه عبور شما نیاز است. نام کاربری همان شماره کد ملی شماست. چنانچه برای نخستین بار قصد ورود به سامانه را دارید، بر روی گزینه بازیابی کلمه عبور کلیک کنید.

| • × ورود به سیستم • × + (120,120) • × • • • • • • • • • • • • • • • • • • |                                                                                                    | - | ٥ | × |
|---------------------------------------------------------------------------|----------------------------------------------------------------------------------------------------|---|---|---|
| ← → C U Not secure 188.136.14                                             | اتحادیہ سراسری کانون ہای و کلای داد کمتری ایران                                                                                                   |   | ŭ |   |
|                                                                           | کانون و کلامی داد کستری استان اصفهان<br>کاربر گرامی. برای ورود به سیستم نام کاربری و کلمه عبور خود را وارد نمایید.<br>نام کاربری :<br>کلمه عبور : |   |   |   |
|                                                                           | ورود بازیابی کلمه عبور                                                                                                    |   |   |   |

جهت بازیابی کلمه عبور، کد ملی و شماره همراه خود را وارد کرده و منتظر دریافت پیامک حاوی کد تائید باشید. **توجه:** شماره تلفن همراه باید شماره ثبت شده برای شما باشد.

**توجه:** در صورتی که دریافت پیامکهای تجاری روی شماره همراه شما بسته شده اشد، کد ۶ رقمی را جهت تعویض رمز دریافت نخواهید کرد.

| ۲   | × ارسال کد تائیدیه                                                                                                    | -        | ٥   | × |
|-----|----------------------------------------------------------------------------------------------------|----------|-----|---|
| ← - | C () Not secure   188.136.143.45/ILB/Page/SendCode.aspx                                                                            |          | ☆   | : |
|     | ن دونسنه ۹ منهریو عاد 1398<br>کانون و کلامی داد کستری استان اصفهان                                                                 |          |     |   |
| rid |                                                                                                    |          |     |   |
|     | تائیدیه<br>«شماره نفن همراه، باید شماره همراه نیت شده برای شما باشد                                                                | ال کد    | ارس |   |
|     | *درصورتی که دریافت بیامک های تجاری روی شماره همراه شما بسته شده باشد، کد 6 رقمی را جهت تعویض رمز دریافت نخواهید کرد<br>شماره ملی : |          |     |   |
|     | تلقن همراه :<br>ارسال                                                                                                    |          |     |   |
| Ϋ́  |                                                                                                    |          |     |   |
|     | یباده سازې : شرکت یوا رایانه دنا<br>                                                                                               | ♦طراحي و | Ô   |   |

پس از دریافت کد ۶ رقمی و درج آن شما میتوانید یک کلمه عبور جدید برای حساب کاربری خود ایجاد کنید.

| ۲              |                 | + × تغییر کلمه عبور        |                                                                                                    | -            | ٥       | × |
|----------------|-----------------|----------------------------|----------------------------------------------------------------------------------------------------|--------------|---------|---|
| ÷              | $\rightarrow$ G | O Not secure   188.136     |                                                                                                    |              | ☆       | : |
|                |                 | دوشنبه 4 شهریور ماه 1398 😁 | کانون وکلای دادکستری ایتان اصفهان                                                                                               |              |         |   |
|                |                 | ۴ ورود به سیستم            |                                                                                                    | No.          | ę       |   |
| N <sup>a</sup> |                 |                            |                                                                                                    |              |         | ר |
|                |                 |                            |                                                                                                    |              |         |   |
|                |                 |                            | ور                                                                                                    | کلمه عبو     | تغيير آ |   |
|                |                 |                            | زمان باقی مانده: 19:47<br>*با انتخاب یک کلمه عبور مناسب برای حساب کاربری خود ، از دسترسی های غیر مجاز به اطلاعات جلوگیری کنید . |              |         |   |
|                |                 |                            | *کنمه عبور حاوی حداکثر 20 کاراکتر عبر فارسای می باشد<br>*پس از صفر شدن زمان باقی مانده به صفحه ورود منتقل خواهید شد.            |              |         |   |
|                |                 |                            | كد 6 رقمى :                                                                                                    |              |         |   |
|                |                 |                            | کلمه عبور جدید :                                                                                                    |              |         |   |
|                |                 |                            | تكرار كلمه عبور جديد :                                                                                                    |              |         |   |
|                |                 |                            | - تيت                                                                                                    |              |         |   |
|                |                 |                            | سازې : شرکت پويا رايانه دنا                                                                                                    | حي و پياده ب | ur (j)  |   |
|                |                 |                            |                                                                                                    |              |         |   |

پس از موفق بودن عملیات تغییر رمز به صفحه ورود منتقل خواهید شد، و پیغام " **تغییر کلمه عبور با موفقیت انجام شد**" برای شما نمایش داده می شود.

| 3                                             | + × ورود به سیستم                         |                                                                                                    | - 0 | ı × |
|-----------------------------------------------|-------------------------------------------|----------------------------------------------------------------------------------------------------|-----|-----|
| $\leftrightarrow \   \Rightarrow \   {\tt C}$ | ① Not secure   188.136.143.45/ILB/Login.a | sspx?ChangePass=1                                                                                               | 07  | ☆ : |
|                                               |                                           | اتحادیه سراسری کانون بلی و کلای داد کستری ایران                                                                 |     |     |
|                                               |                                           | کانون و کلای داد کسری اسان اصفهان<br>کاربر گرامه، برای ورود به سیستم نام کاربری و کلمه عبور خود را وارد نمایید. |     |     |
|                                               |                                           | نام کاربری ه<br>کلمه عبور :<br>تغییر کلمه عبور با موفقیت انجام شد                                               |     |     |
|                                               |                                           | ورود بازیابی کلمه عبور                                                                                          |     |     |
|                                               |                                           |                                                                                                    |     |     |

از این پس جهت ورود به سامانه اتوماسیون از شماره کد ملی و کلمه عبور انتخاب شده استفاده کنید.

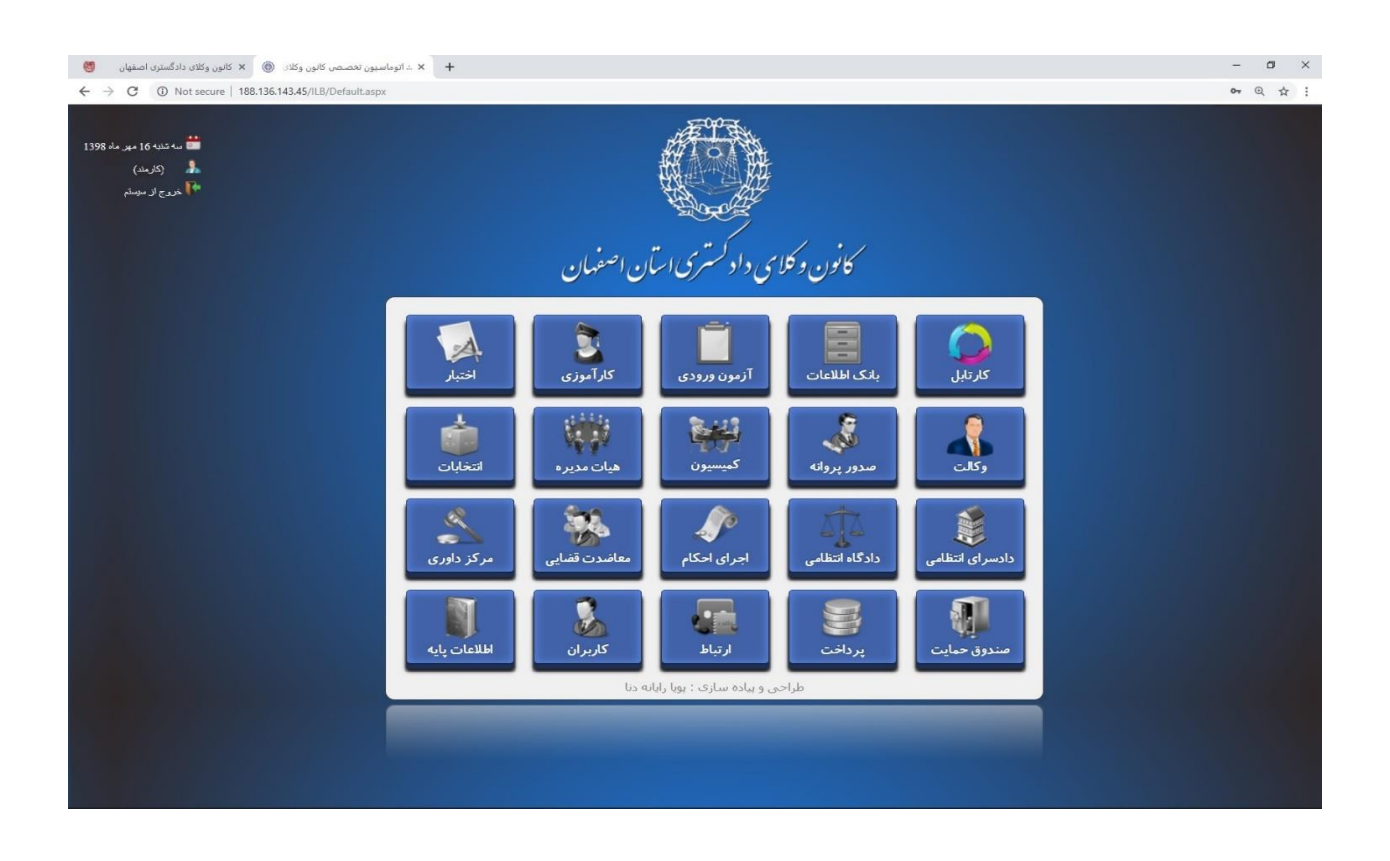

در صورت بروز هر گونه مشکل و یا سوال با واحد انفورماتیک کانون وکلاء با شماره ۳۲۶۸۳۱۸۹ ۳۰۰ تماس بگیرید.